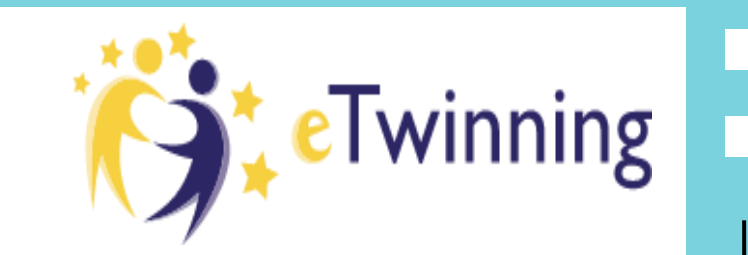

# Candidatura a Selo Nacional de Qualidade eTwinning

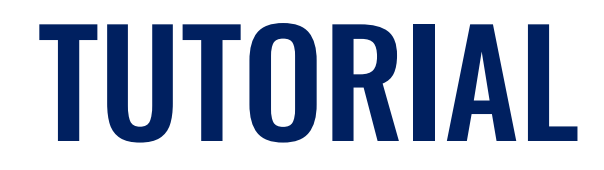

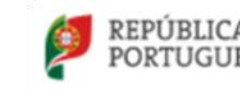

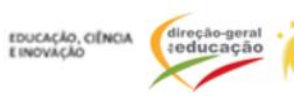

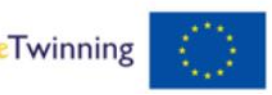

Cofinanciado pela União Europeia

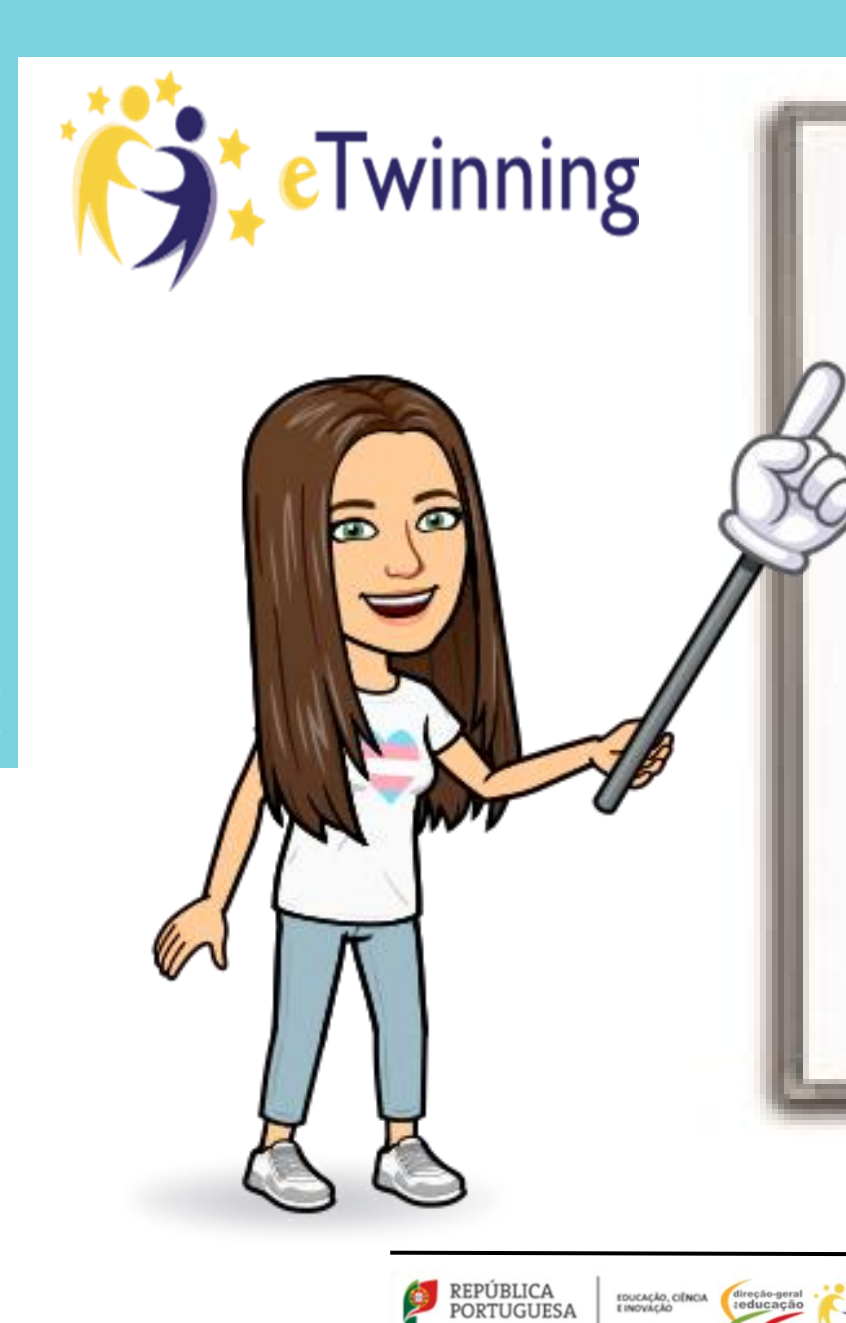

Twinning

União Europeia

A candidatura a Selo Nacional de Qualidade decorre durante todo o ano. Contudo, a definição de datas de candidatura e avaliação dos projetos é da responsabilidade de cada país. Este ano a Organização Nacional de Apoio definiu como data limite de candidatura a seguinte:

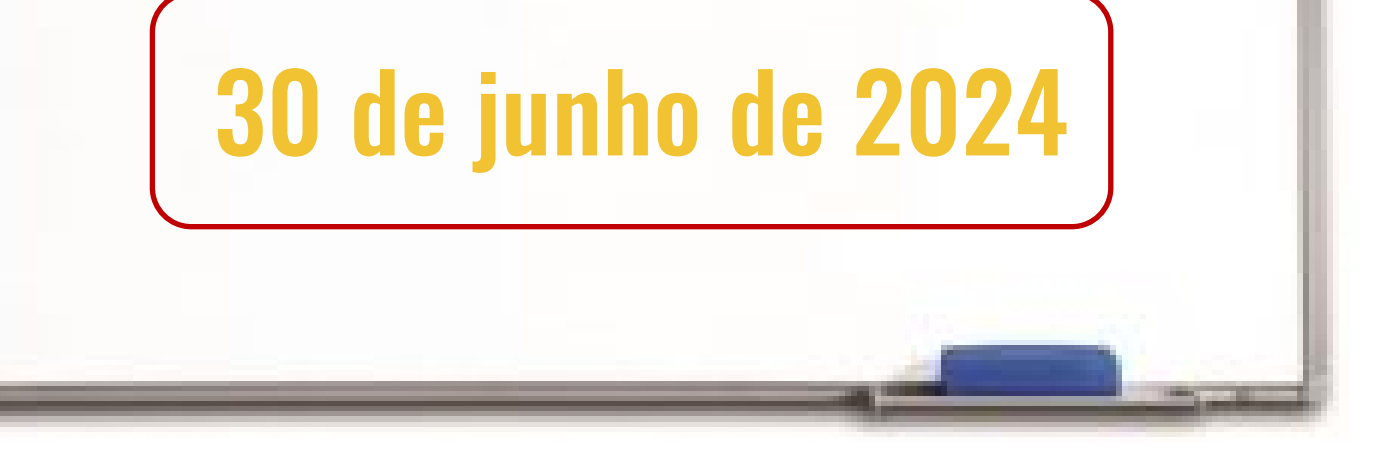

# **MUITO IMPORTANTE**

O projeto que quer candidatar a selo de qualidade tem um fundador e um cofundador de países diferentes?

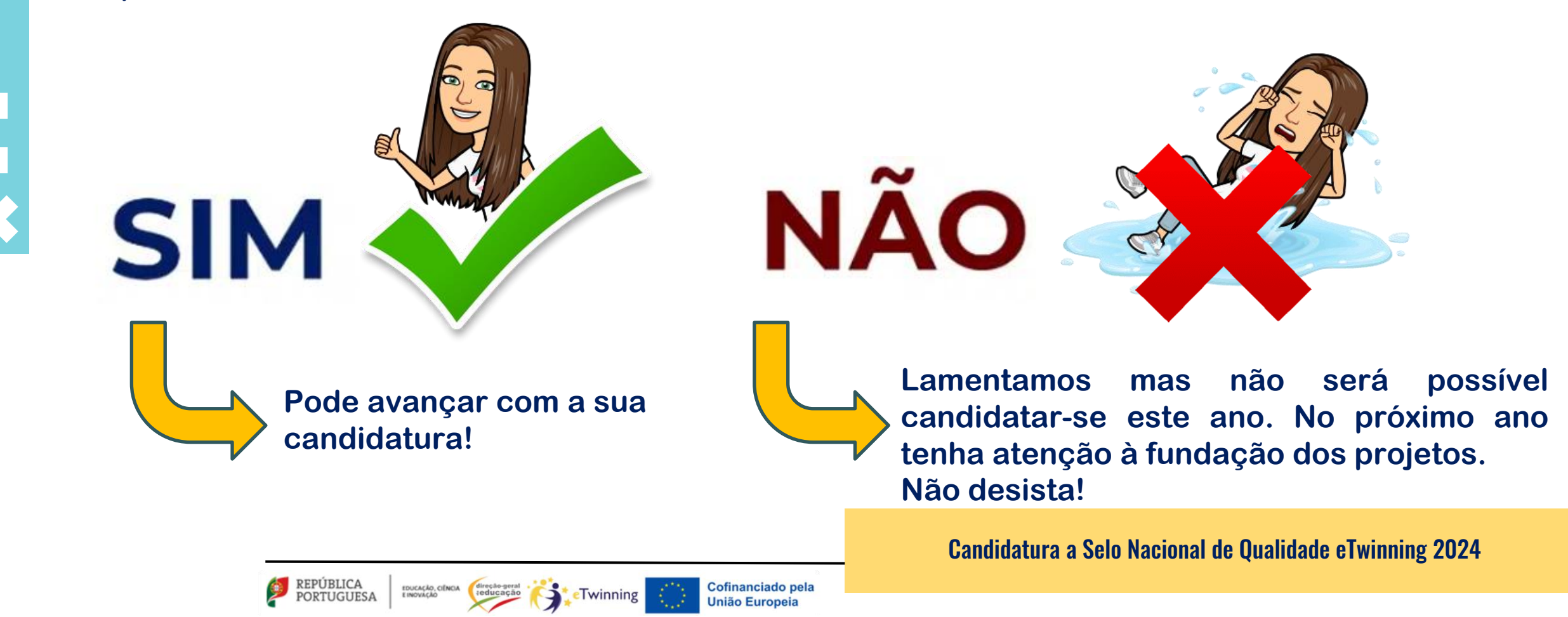

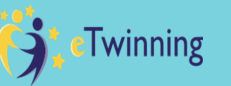

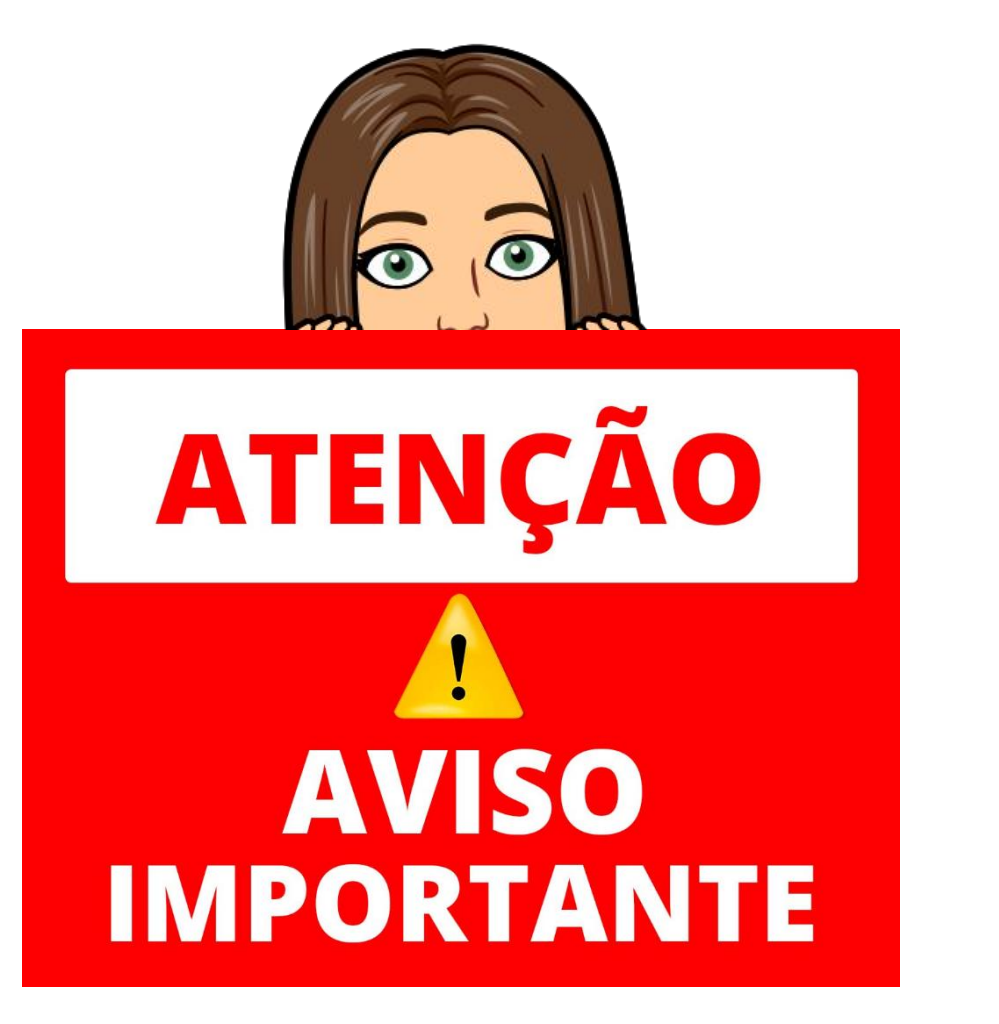

Esta é uma candidatura individual. Assim, cada professor de um mesmo projeto tem de fazer a sua própria candidatura.

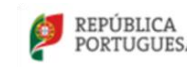

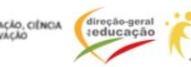

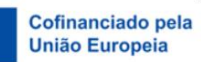

# Antes de começar...

Tem de criar um utilizador, do tipo aluno, no twinspace do projeto, para o avaliador poder entrar e avaliar o projeto.

Twinning

União Europe

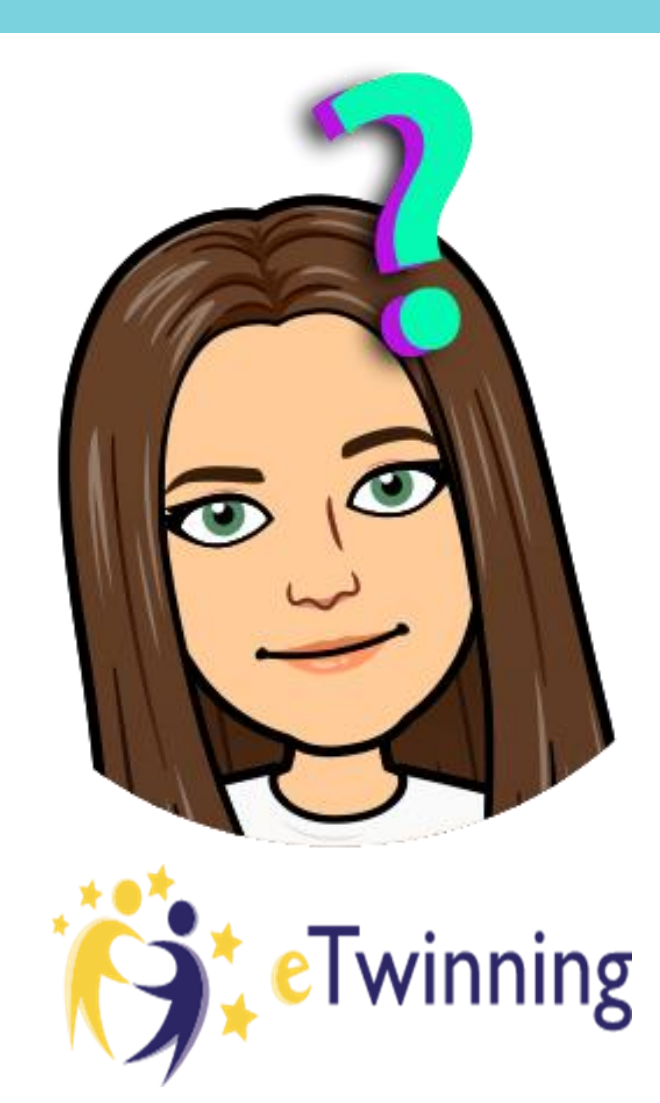

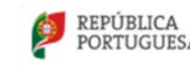

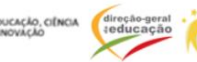

# Como criar utilizador para avaliar

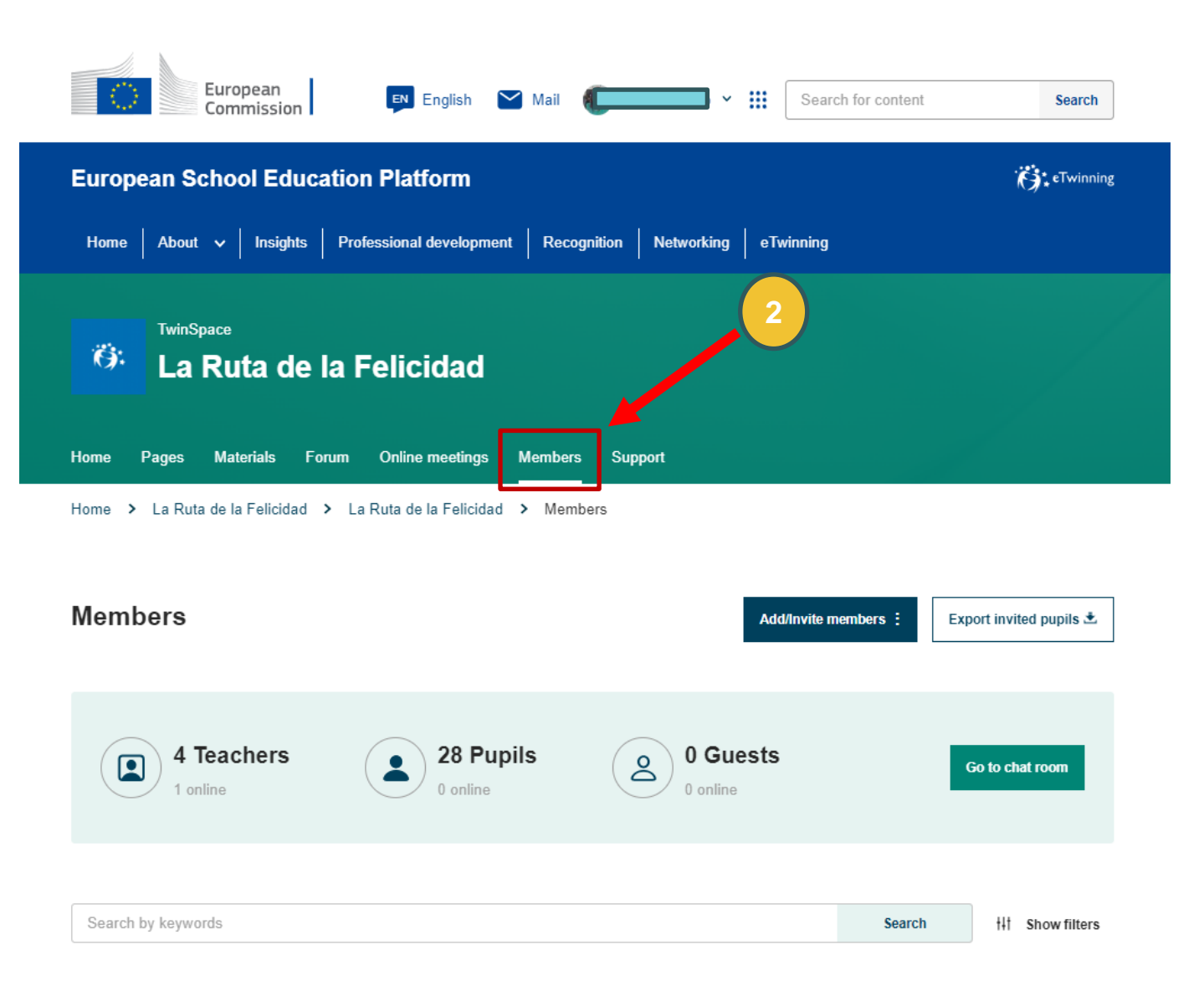

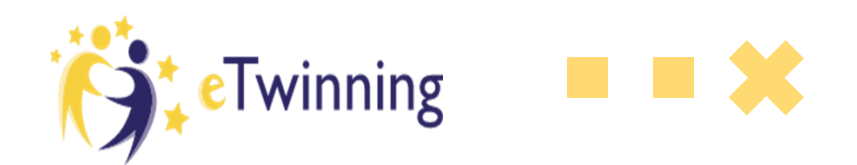

- 1. Entrar no twinspace do projeto (como trabalhou no projeto já sabe entrar)
- 2. Clicar em "Members"

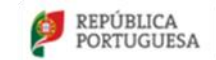

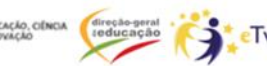

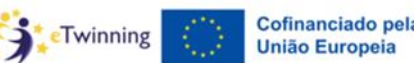

# Como criar utilizador para avaliar

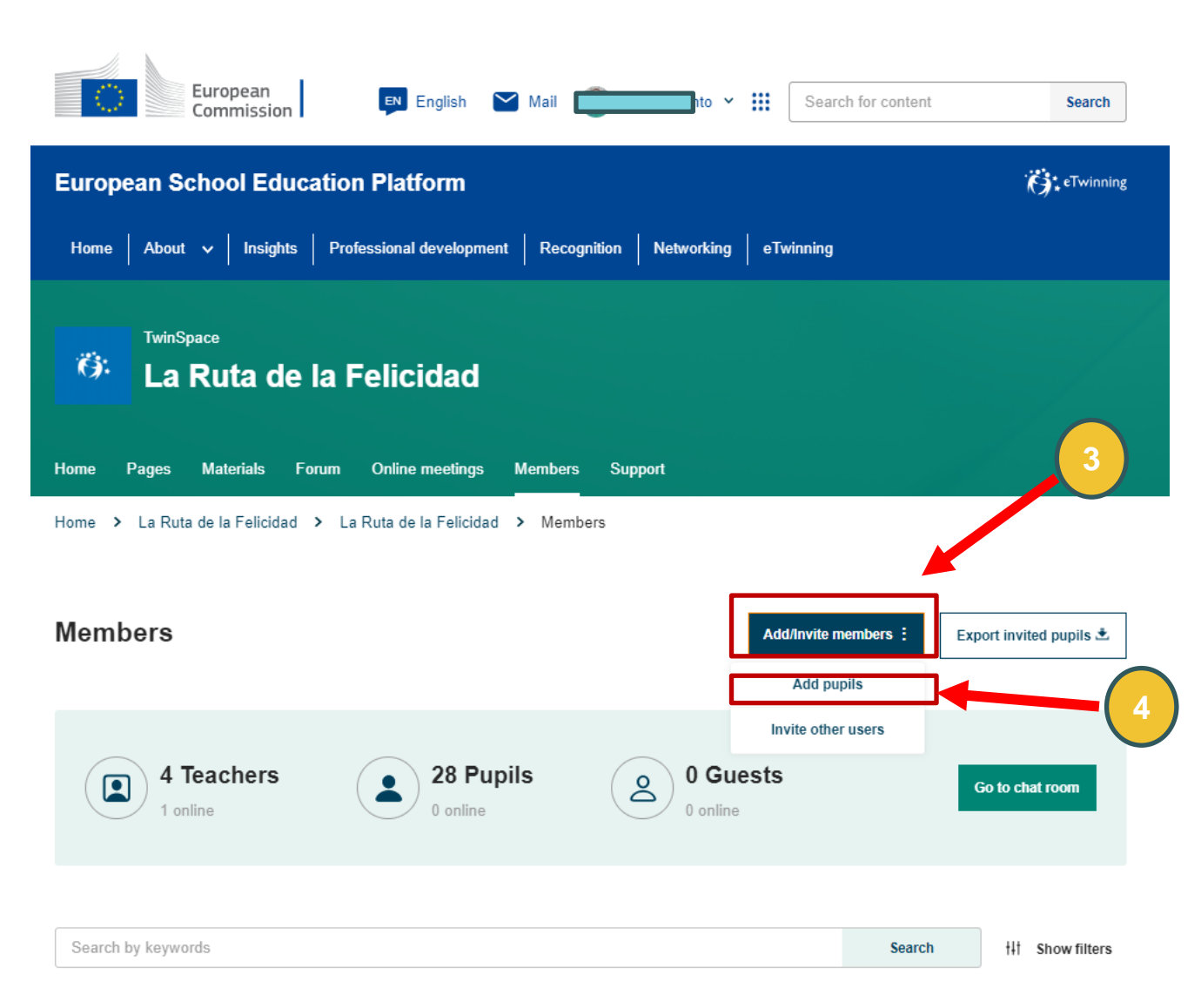

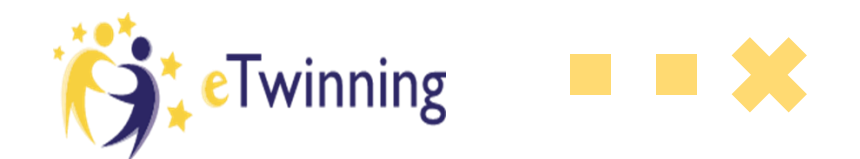

### 3. Clicar em "Add/Invite members"

## 4. Clicar em "Add pupils"

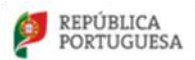

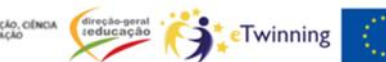

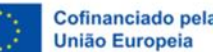

# Como criar utilizador para avaliar

- 5. Clicar em "Add new pupils"
- 6. Colocar o primeiro nome
- 7. Colocar o último nome

| TwinSpace La Ruta de la Felicidad Home Pages Materials Forum Online meetings Members Support                                                                                                    |                                       |               |  |  |  |
|----------------------------------------------------------------------------------------------------|---------------------------------------|---------------|--|--|--|
| Home > La Ruta de la Felicidad > La Ruta de<br>Add pupils                                                                                                    | e la Felicidad > Members > Add pupils |               |  |  |  |
| I declare that I have collected the prior, specific and informed consent in writing from the minor entitled to give consent or from the holder of parental responsibility over the child in line with the endlation, also that you have provided a copy of the privacy statement. All this in line with the <u>Data Protection regulation 2018/1725</u> for 1/2 processing of personal data of these pupils by the platform's controller for the purpose of offering them the use of the Twinspace service and in line with the privacy statement. I have retained proof of consent, and upon request of the platforms controller, I will make such provavailable for verification. |                                       |               |  |  |  |
| Add new pupils                                                                                                    | Add existing pupils                   | Import pupils |  |  |  |

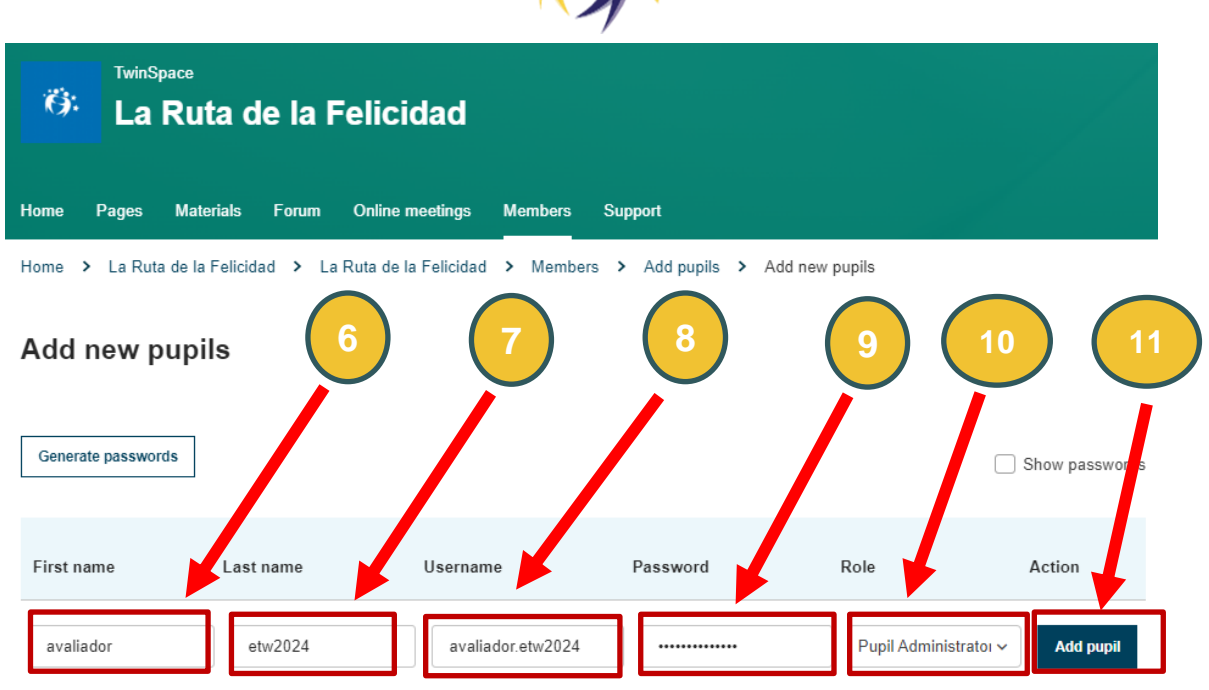

**e**Twinning

eTwinning

- 8. O "username é preenchido automaticamente
- 9. Escrever uma password
- 10. No "role" selecionar "pupil administrator"

REPÚBLICA PORTUGUESA

11. Por fim, clicar em "Add pupil"

**<u>ATENÇÃO</u>**: O username e a password é o que terá de ser facultado no formulário de candidatura.

# **Estamos prontos?**

# Vamos lá então começar a candidatura a Selo Nacional de **Qualidade!**

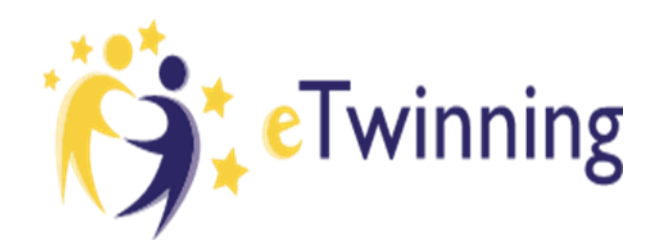

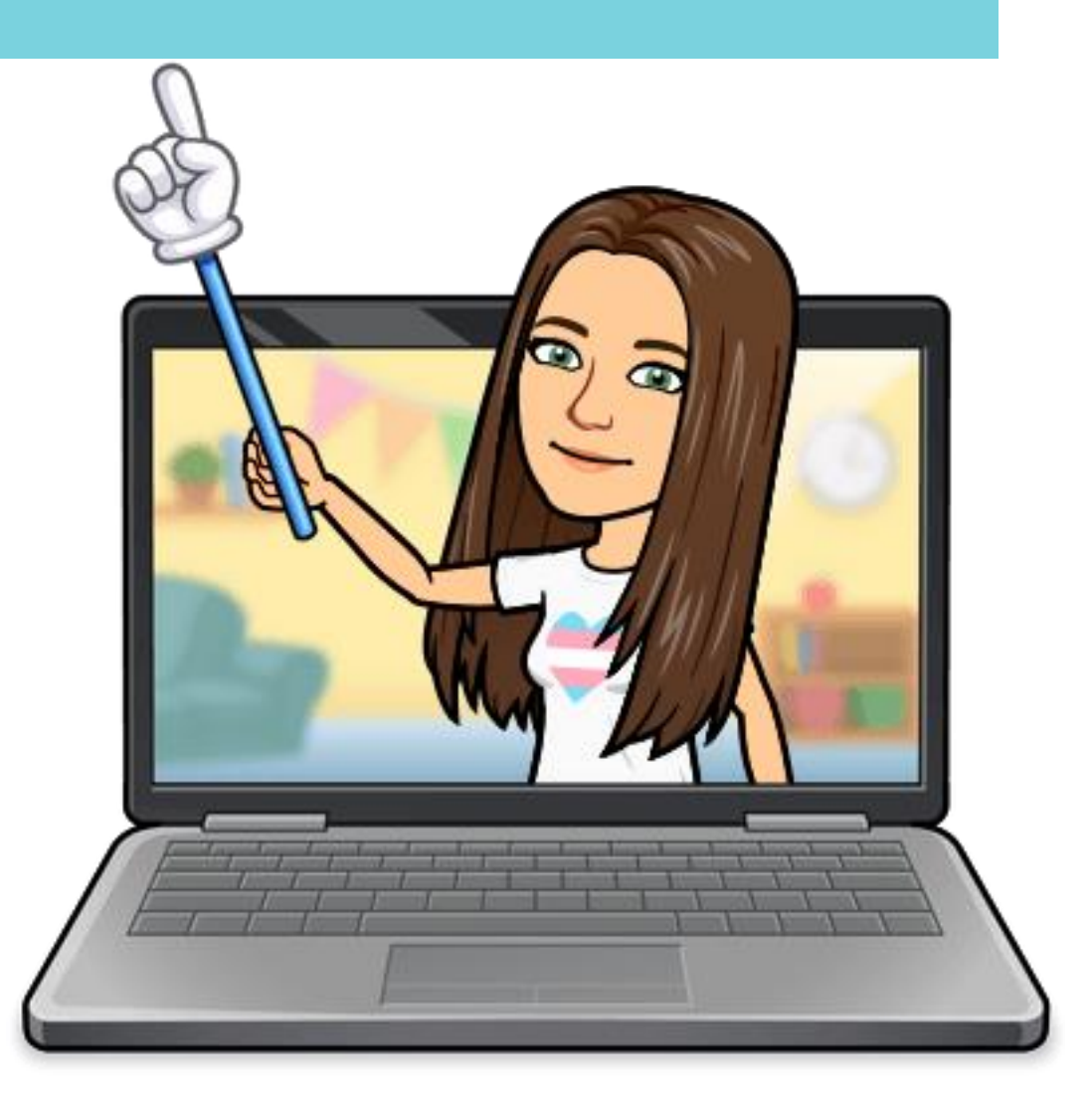

Candidatura a Selo Nacional de Qualidade eTwinning 2024

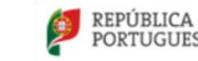

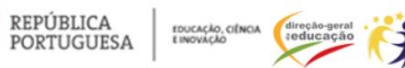

Twinning

União Europei

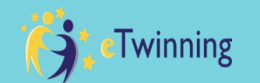

- 1. Fazer o login na plataforma ESEP e, dentro da sua conta, clicar em eTwinning (é este o caminho que devem seguir)
- 2. Clicam em "My projects"
- 3. Aparece a lista dos seus projetos. Terá de clicar em cima do projeto que quer candidatar.

| European<br>Commission English V Mail Search for Intent Search                                                                                                    | My projects             | 3                        | Create project More options |
|----------------------------------------------------------------------------------------------------|-------------------------|--------------------------|-----------------------------|
|                                                                                                    | Active Pending Closed   |                          |                             |
| European School Education Platform                                                                                                    |                         |                          |                             |
| Home       About       Insights       Professional development       Recognition       Networking       ETwinning         Image: Search for content       Image: Search for content       Search       Search         Image: Search for content       Image: Search for content       Search         Image: Search for content       Image: Search for content       Search         Image: Search for content       Image: Search for content       Search         Image: Search for content       Image: Search for content       Search         Image: Search for content       Image: Search for content       Search         Image: Search for content       Image: Search for content       Search         Image: Search for content       Image: Search for content       Search         Image: Search for content       Image: Search for content       Search         Image: Search for content       Image: Search for content       Search         Image: Search for content       Image: Search for content       Search         Image: Search for content       Image: Search for content       Search         Image: Search for content       Image: Search for content       Search         Image: Search for content       Image: Search for content       Search for content         Image: Search for content       Image: Search fo | La Ruta de la Felicidad | estimation de la cultura | es Jan 2024<br>Sea Animals  |
| eTwinning                                                                                                    |                         |                          |                             |
| Overview Rooms Groups My Projects Support                                                                                                    |                         |                          |                             |
| Home > eTwinning                                                                                                    | Candidatura a Selo      | Nacional de Qualidad     | e eTwinning 2024            |
| PORTUGUESA ENOVACIÓ (INCA (Incado geral reducação) Cofinanciado pela                                                                                                    |                         |                          |                             |

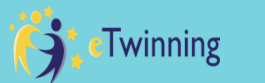

- 4. Depois de clicar no projeto aparece o seguinte separador. Clicar em "about".
- 5. Clicar em "Apply for Label or Prize"
- 6. Clicar em "Apply for the National Quality Label

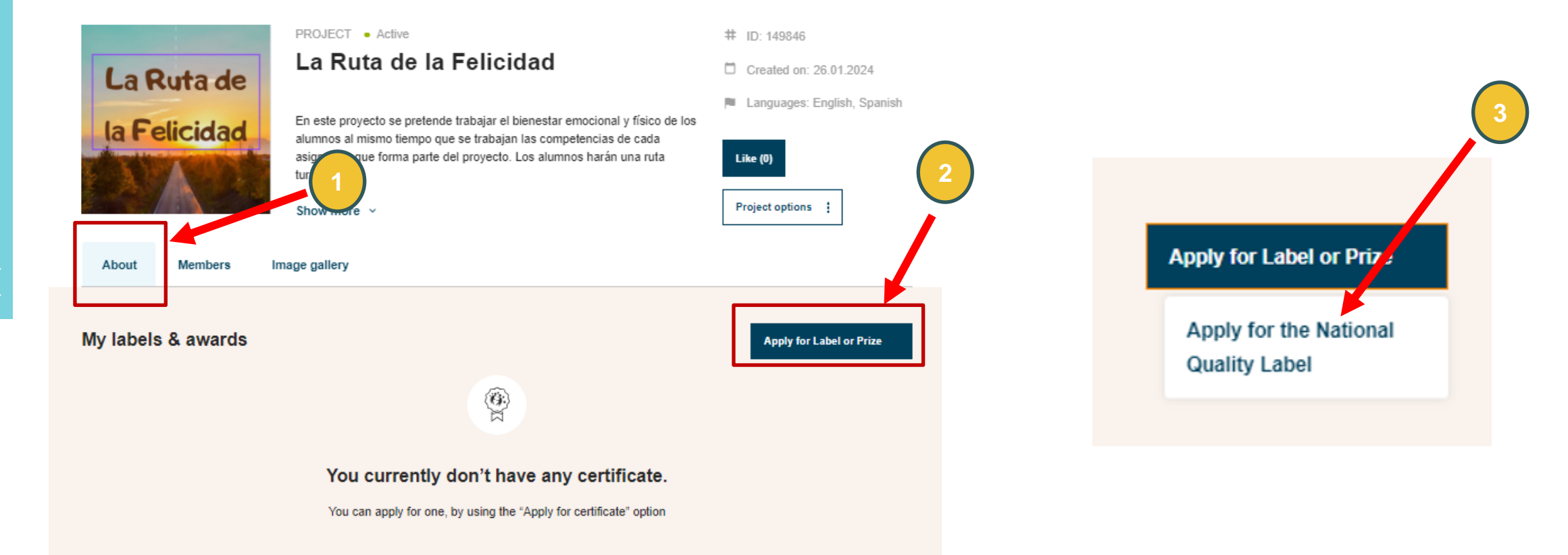

Cofinanciado pela

União Europeia

#### Candidatura a Selo Nacional de Qualidade eTwinning 2024

REPÚBLICA PORTUGUESA

EDUCAÇÃO, CIÊNCIA E INOVAÇÃO

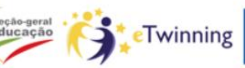

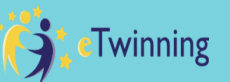

#### Apply for the National Quality Label

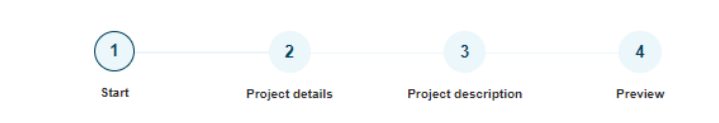

#### Start \*

Cancel

This form allows you to apply for a the National Quality Label for your participation in the project. Before you continue, please check the following conditions, which you will further elaborate in the form:

- 1. The project has common goals and shared plan
- 2. The project has finished or it is in the last stages
- 3. I have contributed significantly to the project and this is clearly explained in the application I submit
- 4. The collaboration among the partners as well as the project results/outcomes are visible and clearly explained.
- 5. I have taken into consideration the eSafety and copyright issues
- I confirm that I have read understood and accept the application requirements and wil elaborate on them in the application
  - By applying for a National Quality Label you accept that your National Support Organisation may access your private TwinSpace in order to evaluate your project.

To facilitate the evaluation process, and to demonstrate your work on the project, you are encouraged to create and publish "open" pages of your TwinSpace. Please make sure that no pictures, videos or recordings that expose minors will be among this content.

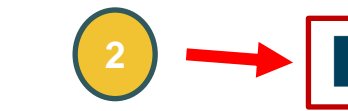

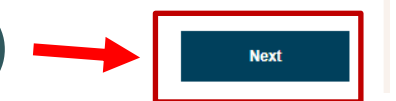

Agora entramos dentro do formulário de candidatura. Nesta primeira página aparecem as 5 condições essenciais e que é necessário que estejam cumpridas para que o projeto possa ser candidato a Selo Nacional de Qualidade. São elas:

- **1.** O projeto tem um plano partilhado e os objetivos foram definidos de forma colaborativa.
- 2. O projeto está terminado ou está na fase final.
- 3. Contribuí de forma significativa para este projeto.
- 4. A colaboração no projeto existiu e este foi realmente desenvolvido de forma colaborativa.
- 5. As questões da segurança na internet e copyright foram tidas em conta no desenvolvimento do projeto.
- 1. Uma vez que temos conhecimento de tudo o que está para trás e aceitamos, clicar um visto no quadrado.
- 2. Clicar em "Next"

Candidatura a Selo Nacional de Qualidade eTwinning 2024

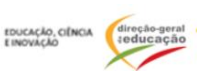

Cofinanciado pela União Europeia

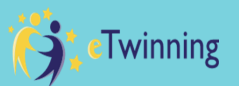

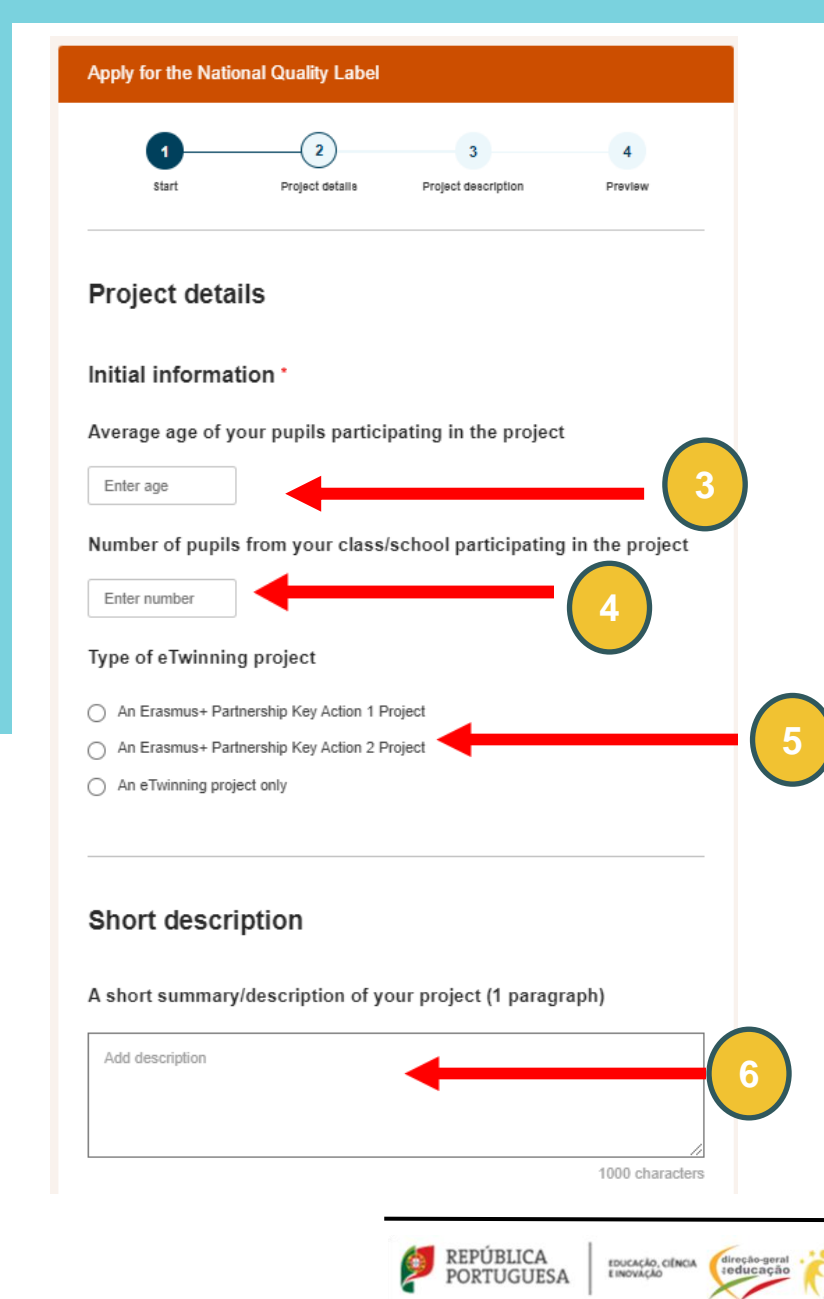

## **PROJECT DETAILS**

Cofinanciado pela

União Europeia

Twinning

3. Idade dos alunos que participaram no projeto.

4. Número de alunos da sua escola que participaram no projeto;.

5. Se é um projeto Erasmus + e eTwinning, pede o código do projeto Erasmus. Se é só um projeto eTwinning, escolha a última opção.

6. Escrever um resumo (máximo 1000 carateres). É um resumo e é importante que quem lê perceba logo qual foi a temática do projeto, como é que o projeto foi desenvolvido, quais as metodologias utilizadas e quais os resultados.

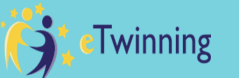

Links to any project outcomes available online (website, blog, audio/video clips, etc.) which are not included in your TwinSpace, if needed

|   | 7            |  |  |
|---|--------------|--|--|
| 4 | Insert title |  |  |
|   |              |  |  |
|   | Insert URL   |  |  |

#### Add new link+

You can select up to 3 files (3 left).

Cancel

Any other documents not available online, such as texts, presentations, audio/video clips (if needed, maximum 3 files)

Drop files here to upload them or Select files

The maximum file size is 100MB

REPÚBLICA

PORTUGUESA

Next

Twinning

Back

## **PROJECT DETAILS**

7. Possibilidade de inserir links para outros websites que foram utilizados no projeto, fora do twinspace. Não é um campo obrigatório.

8. Possibilidade de fazer upload de ficheiros que não estão acessíveis quer nos links que facultou atrás, quer no twinspace. Só há a possibilidade de inserir 3 ficheiros. Não é um campo obrigatório.

9. Clicar em "Next".

Cofinanciado pela

União Europeia

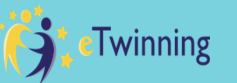

# Apply for the National Quality Label

#### **Project description**

#### Collaboration between partner schools \*

Collaboration activities go beyond communication. Please describe the work process of the project clearly outlining the division of tasks between you and your partner(s). In particular, describe:

a) The aspects of the project where you and your partner(s) collaborated.b) The activities in which pupils worked together.c) How the final products of the project were achieved by the pupils.

Add description

2000 characters

10

Cofinanciado pela

União Europeia

## **PROJECT DESCRIPTION**

10. Este campo é sobre a colaboração. Só se pode usar 2000 caracteres. Aqui é importante guiar o avaliador. Assim, de forma resumida e concisa, é importante referir o que foi mais determinante em termos de colaboração neste projeto; quais os aspetos em que efetivamente as atividades foram desenvolvidas colaborativamente pelos alunos.

#### Candidatura a Selo Nacional de Qualidade eTwinning 2024

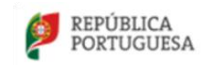

EDUCAÇÃO, CIÊNCA E INOVAÇÃO

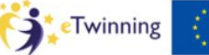

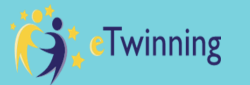

## **PROJECT DESCRIPTION**

| Plea | ase provide links to areas of the TwinSpace which demonstrate your answers. * | 11 |
|------|-------------------------------------------------------------------------------|----|
| 4    | Insert title                                                                  |    |
|      | Insert URL                                                                    | ]  |

#### Add new link+

11. Aqui é necessário inserir, pelo menos, 2 (dois) links para o twinspace (pode adicionar mais). Estes links devem provar aquilo que referiu anteriormente no que à colaboração diz respeito e que são relevantes nesse campo.

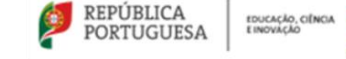

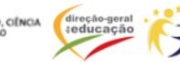

eTwinning

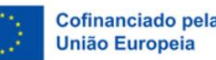

#### Use of technology \*

Please describe:

a) How technology has been used by all partners to enrich the activities of the project.b) How you addressed data-protection and copyright issues.

Add description

2000 characters

12

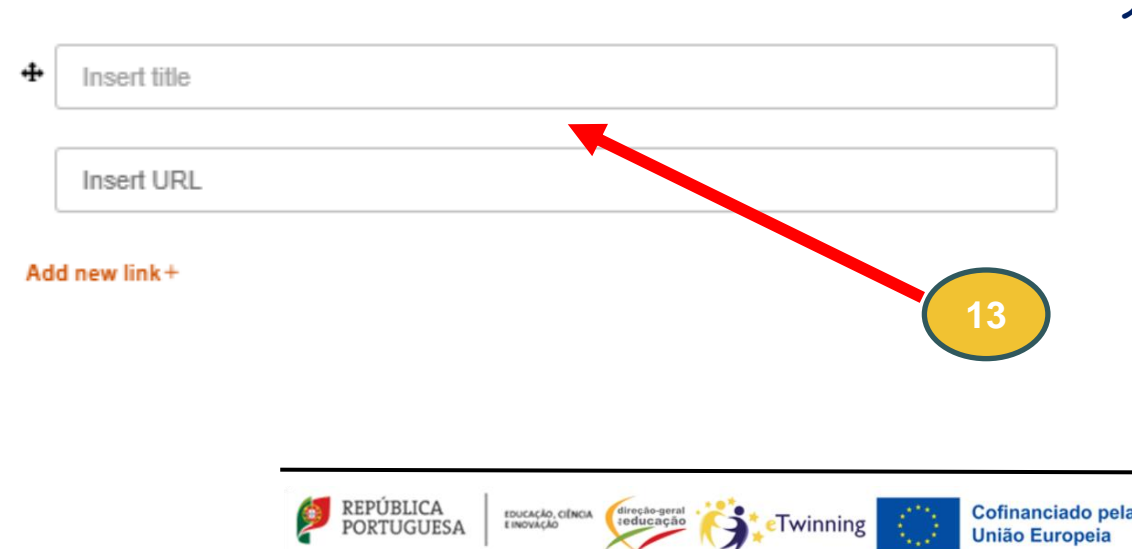

#### Please provide links to areas of the TwinSpace which demonstrate your answers. \*

## **PROJECT DESCRIPTION**

- 12. Este campo é sobre o uso da tecnologia no projeto. Só se pode usar 2000 caracteres. É importante o avaliador perceber que tipo de ferramentas foram utilizadas e como foi assegurada a questão da proteção de dados e de direitos de autor.
- 13. Aqui é necessário inserir, pelo menos, 2 (dois) links para o twinspace (pode adicionar mais). Estes links devem provar aquilo que referiu no campo anterior.

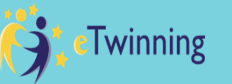

### **PROJECT DESCRIPTION**

14. Este campo é sobre as metodologias utilizadas. Só pode 2000 se usar caracteres. Aqui deve-se fazer uma descrição das metodologias que utilizaram para desenvolver este projeto. Convém colocar aquilo efetivamente que é importante e que distingue o projeto de qualquer outro.

#### Pedagogical approaches \*

Please describe the following:

a) The educational objectives and pedagogical approaches you have used with your pupils during the project work. (Examples; small group work, independent research by pupils, etc.b) If your pupils are very young, the methods you used to engage them.

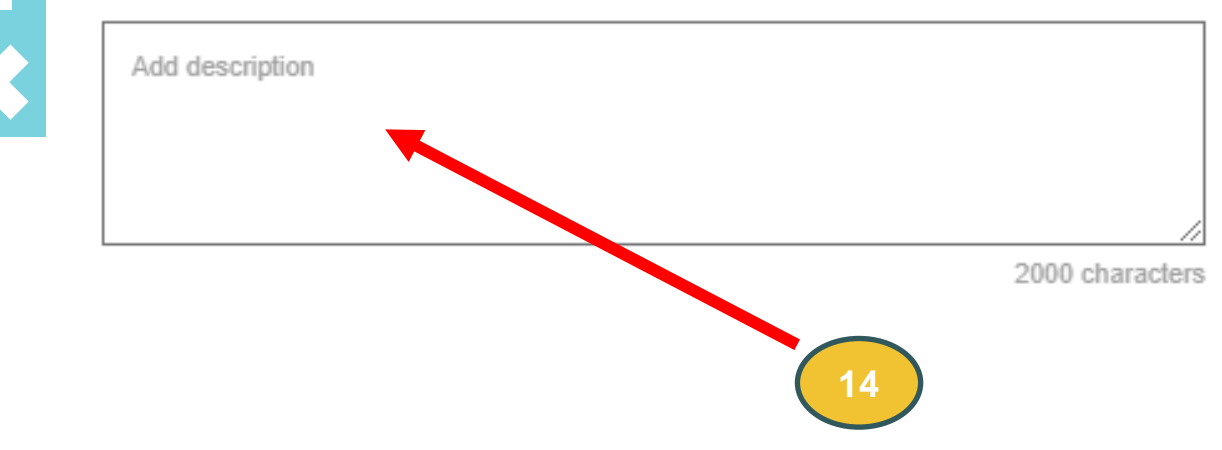

EDUCAÇÃO, CIÊNCIA E INOVAÇÃO

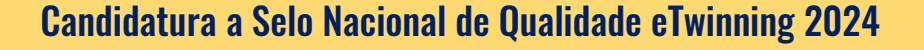

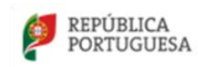

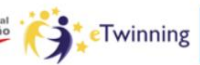

Cofinanciado pela

União Europeia

# Twinning

#### Curricular integration \*

Please describe the following:

 a) How you tried to integrate the project into your existing curriculum/subject matter/s and/or if you followed a multidisciplinary approach.

b) What key competencies and skills you developed in your pupils during the project work.

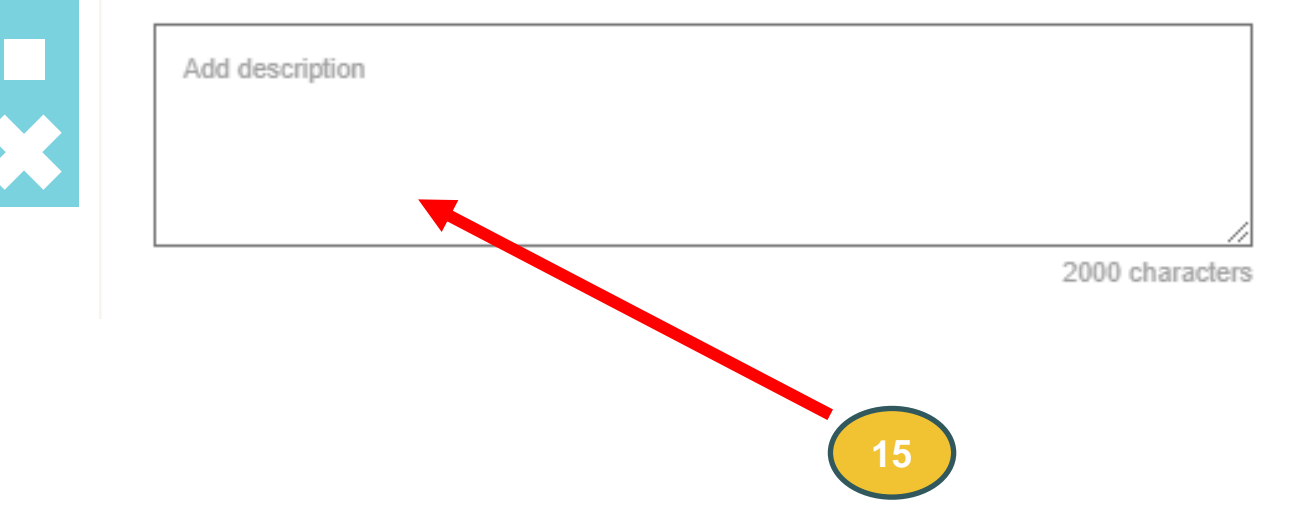

EDUCAÇÃO, CIÊNCIA E INOVAÇÃO

## **PROJECT DESCRIPTION**

15. Este campo é sobre a integração curricular.
Só se pode usar 2000 caracteres. Aqui cada professor vai dizer, no âmbito da sua disciplina, como fez a integração curricular.

Candidatura a Selo Nacional de Qualidade eTwinning 2024

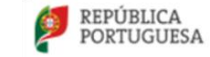

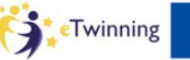

Cofinanciado pela

União Europeia

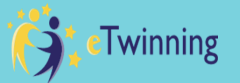

Please describe the impact that this project had on your pupils and on your work as a teacher. In particular:

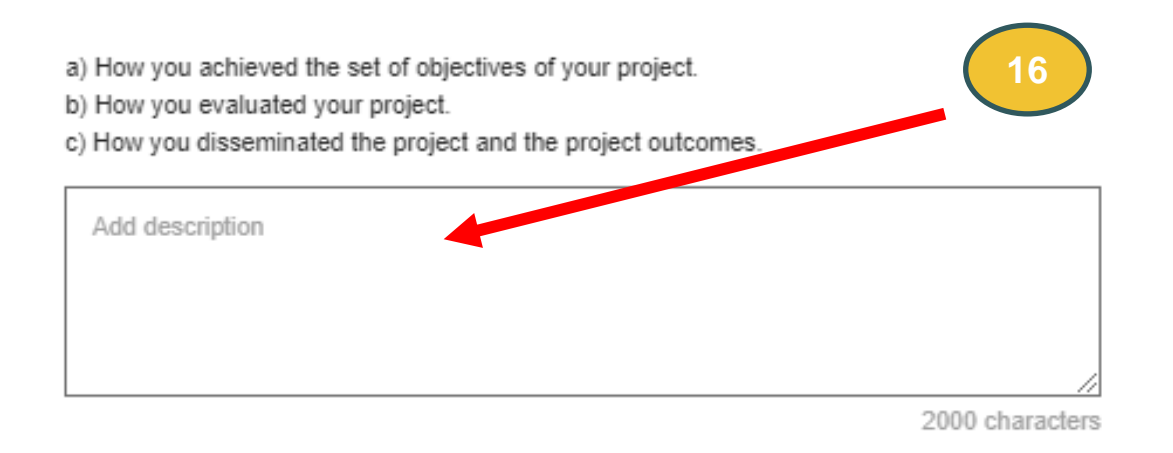

Please provide links to areas of the TwinSpace which demonstrate your answers.\*

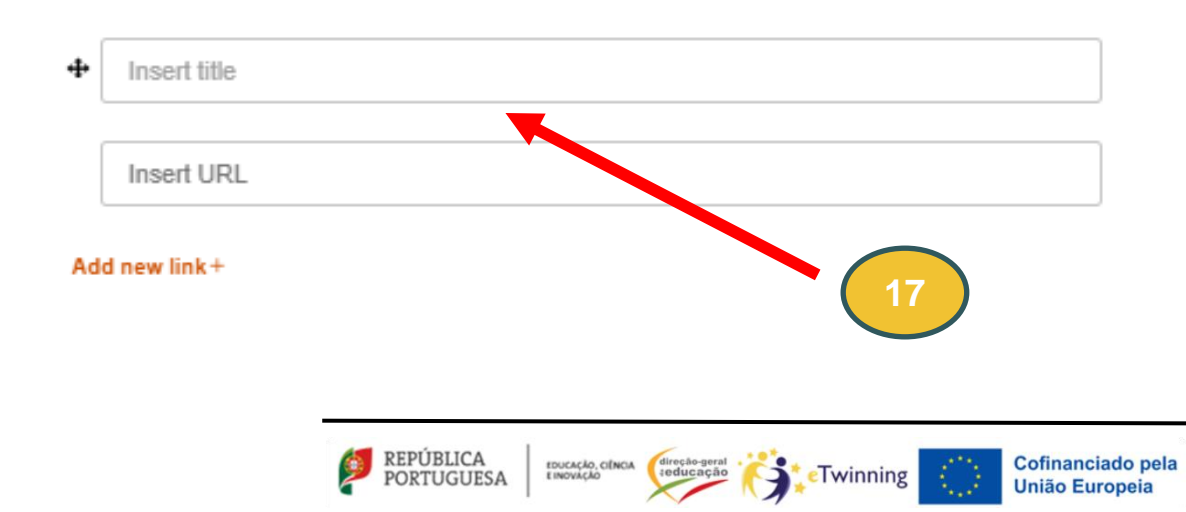

## **PROJECT DESCRIPTION**

- 16. Este campo é sobre os resultados e documentação. Aqui deve referir quais os principais produtos do projeto que foram realizados em colaboração.
- Colocar os links do twinspace que comprovem o que foi anteriormente referido.

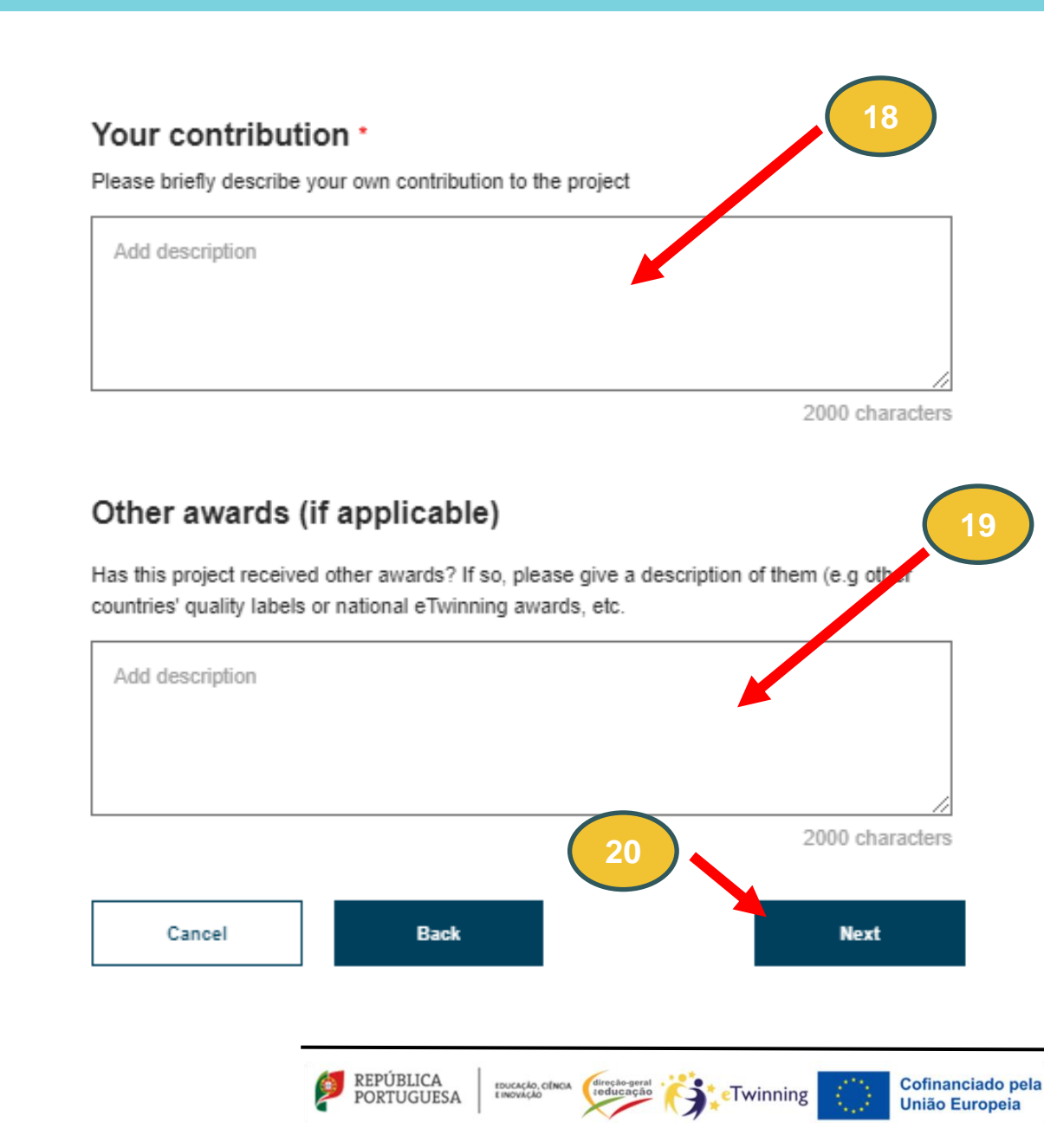

### **PROJECT DESCRIPTION**

- 18. Este campo é sobre a contribuição do professor que está a preencher a candidatura. Deve referir qual foi o seu papel ativo no projeto e de que forma o seu contributo foi significativo para o desenvolvimento do mesmo.
- 19. No caso de o projeto ter já recebido algum prémio, especificar. Se não, devem escrever "não".
- 20. Depois de todos os campos preenchidos, clicar em "Next".

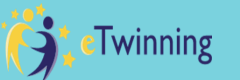

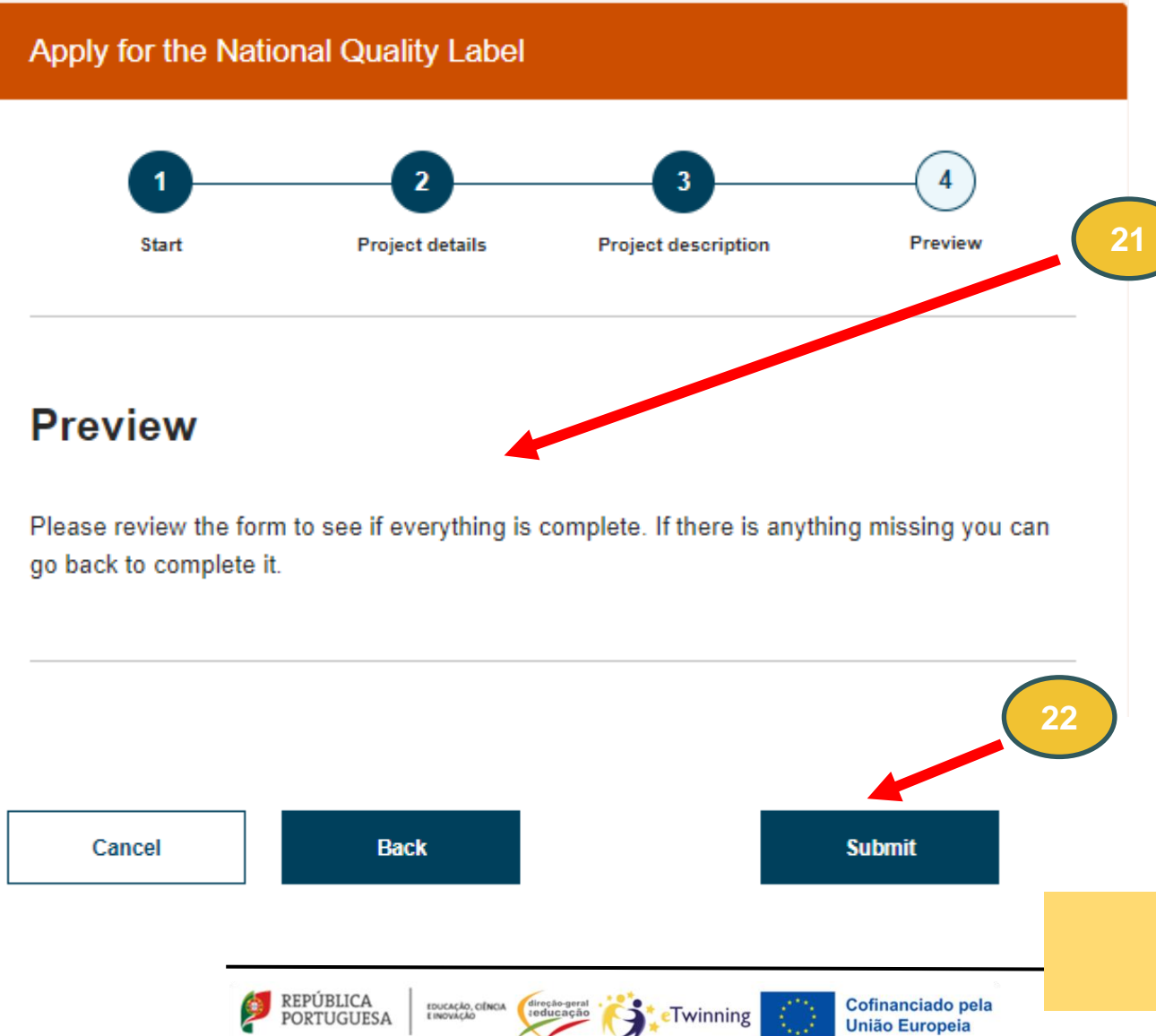

21. Chegamos ao final da candidatura.
 Aqui pode ver tudo aquilo que escreveu.

22. Se está satisfeito com tudo o que escreveu, clique em "Submit". Caso contrário pode voltar atrás e alterar ou continuar noutra altura.

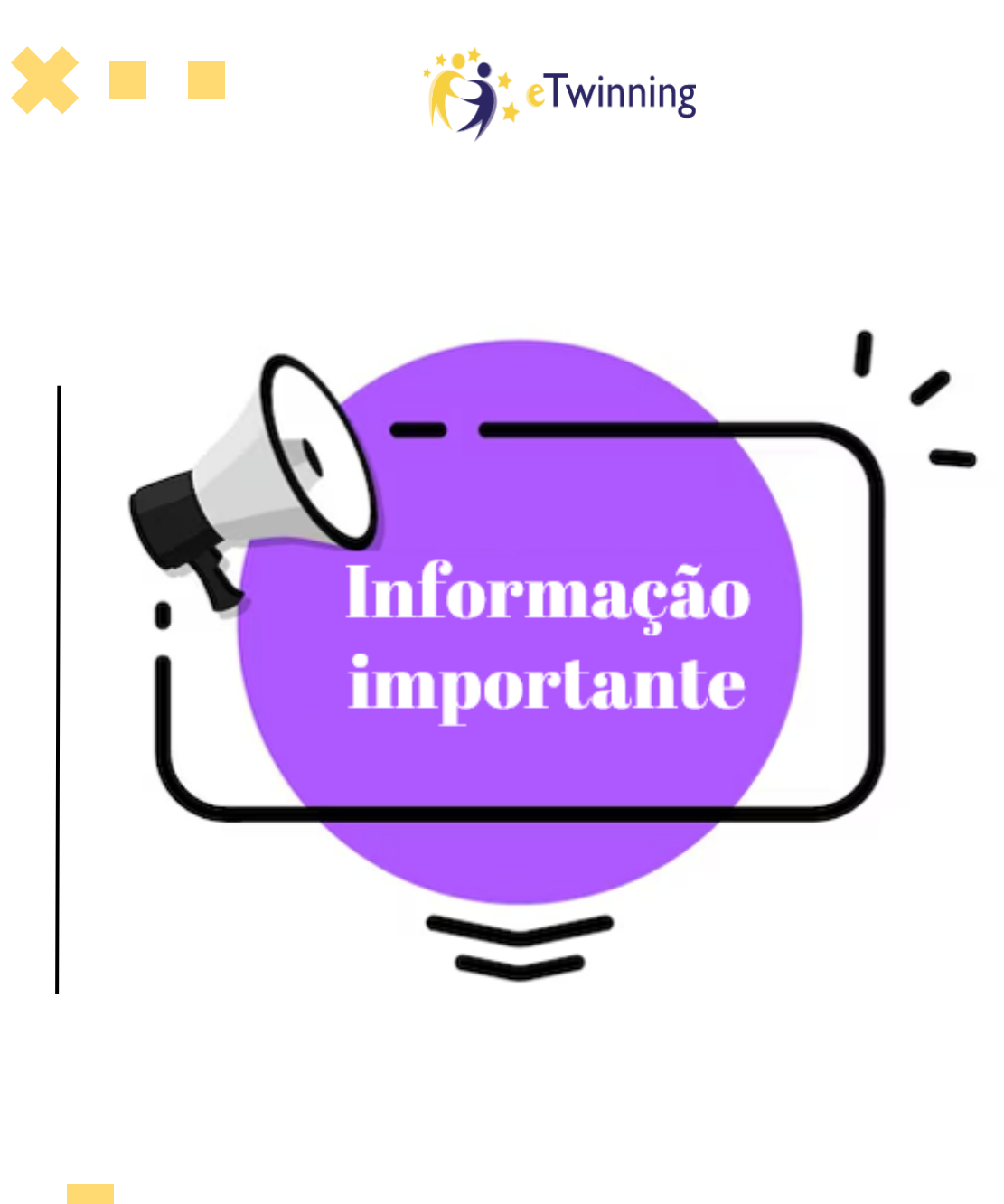

eTwinning

1. A candidatura, em Portugal, pode ser<br/>elaborada nas seguintes línguas:<br/>português, inglês, francês e espanhol.

2. Ao elegerem a língua de candidatura, esta deve ser a mesma para todo o formulário. Não podem misturar línguas.

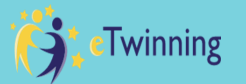

## Após a submissão da candidatura...

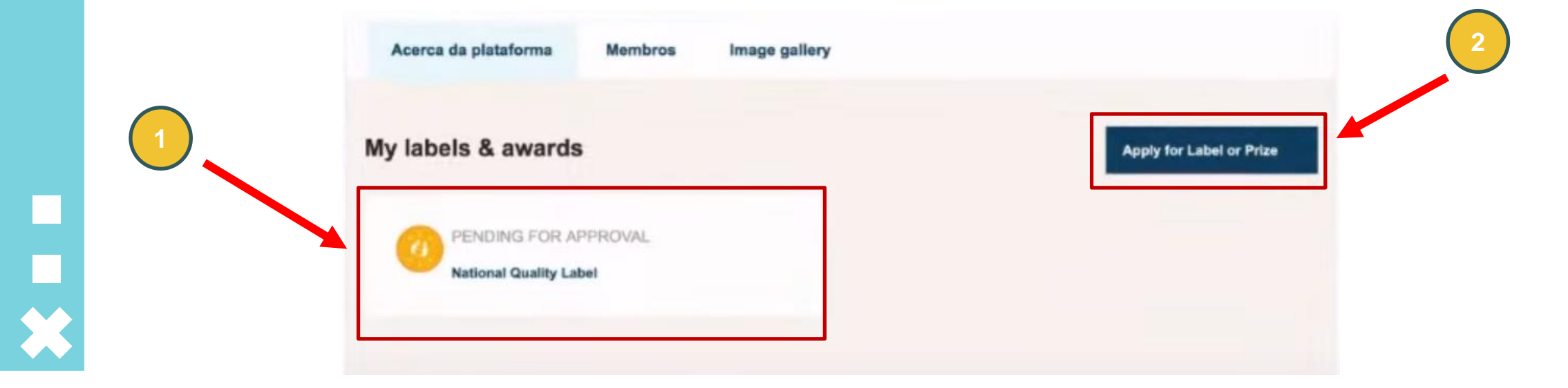

- 1. Se voltar ao projeto verá que ele está para aprovação.
- 2. Este botão aparece porque, até ao dia 30 de junho, poderá fazer alterações à sua candidatura. As alterações efetuadas a partir dessa data não serão consideradas para a candidatura deste ano.

PORTUGUESA roucação, clinoa de de line do genal reducação de la Cofinanciado p União Europeia

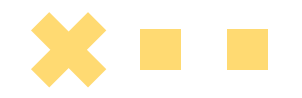

# Após a leitura deste tutorial ainda tem dúvidas?

**Envie-nos um email para:** 

helpdesketwinning@dge.mec.pt

Estamos cá para o ajudar!

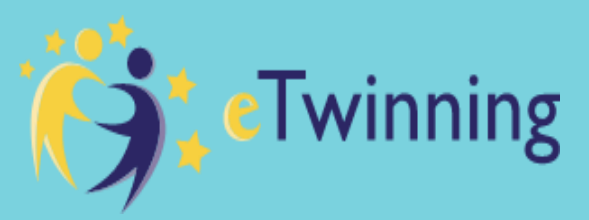

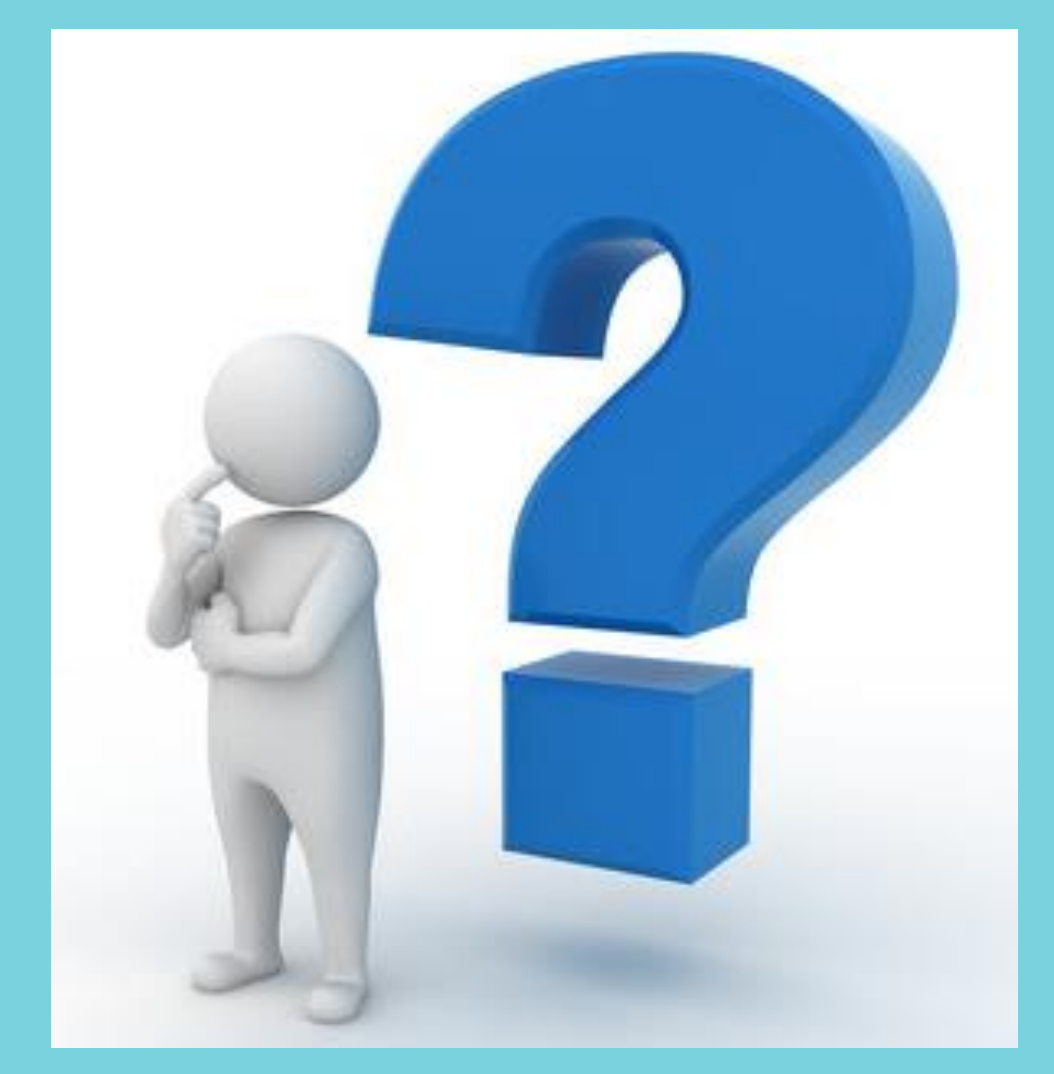

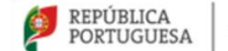

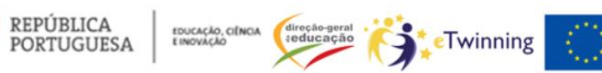